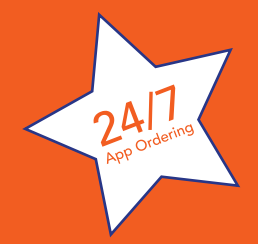

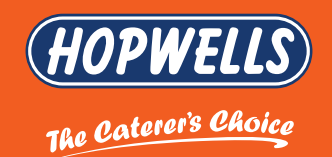

# WELCOME TO OUR A BRIEF GUIDE TO OUR EASY APP FEATURES

## FIRSTLY... DOWNLOAD OUR APP Search: 'Hopwells'

Simply download our App on your mobile phone or tablet and then using the account information supplied, sign in to your account.

Please check your Junk Folder if you have not received the account information. You can always call our App Hotline Team on 0115 9291101 and select I.T. for further support.

### **STRAIGHT FORWARD ORDERING**

- Browse products by searching product name or product number.
- View Order History (only orders from the App will appear here) and repeat these orders by quickly adding items to your basket.
- Easily access your frequently ordered products by adding them to your favourites. Just press on a product and click the star icon.

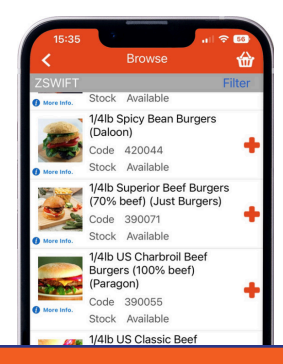

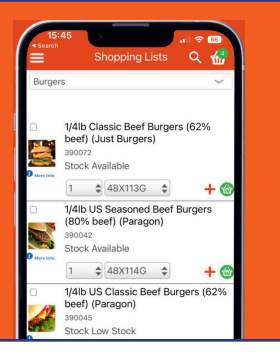

#### **SHOPPING LIST**

For repeat ordering, the Shopping List feature offers complete efficiency. Once in your basket, tick the products you repeatedly buy and click 'ADD TO LIST'.

This could be a current list or new list, you can name your lists to something relevant or recognisable such as 'Monday Order'. You can change the quantity or remove products from your list as needed.

#### **PRODUCT INFORMATION**

At the top of the screen, there is a Cloud Icon. Simply tap this icon to see specification information relating to that product.

To find out more information about a certain product, click on the image of the product. This will give you a product description, cooking instructions and also information such as sizing, allergens etc.

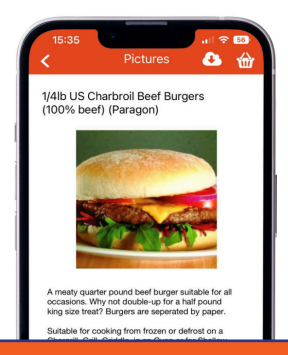

|                                                   |                                                      |                                       | LUL I |
|---------------------------------------------------|------------------------------------------------------|---------------------------------------|-------|
|                                                   |                                                      |                                       |       |
| Many thanks i<br>any orders rei<br>placed no late | for your order. I<br>quired for next<br>er than 4pm. | Please ensure tha<br>day delivery are | at    |
| Delive                                            | ry                                                   |                                       |       |
| Order Sum                                         | mary                                                 |                                       |       |
| Delivery                                          |                                                      | 17-Aug-20                             | 23 >  |
| Delivery Ad                                       | dress                                                |                                       |       |
| Forename S                                        | Surname                                              |                                       |       |
| 22 Firth Str                                      | eet,Huddersfi                                        | eld,West Yor                          | >     |
|                                                   |                                                      |                                       |       |
| Add Your O                                        | rder Numbe                                           | r and Notes                           |       |
|                                                   |                                                      |                                       |       |
| Customer C                                        | Jrder Ret                                            |                                       |       |

#### **CHECKING OUT**

- Once you've completed your order, head to checkout.
- Your order will be delivered on the next scheduled date, (order before 4pm, excluding weekends), unless requested otherwise.
- You can alter the date by clicking 'DELIVERY & DATE DETAILS' (On Desktop) or the 'ESTIMATED DELIVERY' button (On App).

#### **MAIN SCREEN**

Once you have signed in - you have the main screen to navigate the App.

- You can search by Bar Code, or product number or title.
- Access your Favourites which you will build up over time.
- Access your previous orders placed on the App.
- View your basket which will retain products so you can pick up where you left off.

|       |                                 |        | 1 |
|-------|---------------------------------|--------|---|
|       | New product Lines               |        |   |
|       | Clearance                       |        |   |
|       | Children's Menu Ideas           | $\sim$ |   |
|       | Starter, Sides & Buffet         | $\sim$ |   |
|       | Seafood & Coated Seafood        | $\sim$ |   |
|       | Fishcakes & Fish Fingers        | $\sim$ |   |
|       | Bacon, Sausages & Black Pudding | $\sim$ |   |
|       | Burgers                         | $\sim$ |   |
|       | Pizza & Pasta                   | $\sim$ |   |
|       | Fish                            | $\sim$ |   |
|       | Coated Fish                     | $\sim$ |   |
| Keywo | ord Filter (optional)           |        |   |
|       | BROWSE                          |        |   |

#### **BROWSE BY CATEGORY**

Simply select the category of the product range you want to view.

- To aid finding the right type of products you are looking for, all items are segregated into categories for you to view and order.
- Don't forget to regularly check the Special Offers, these are frequently updated with great price reductions from our Love Food publication and supplier special discounts.
- Clearance will also give you weekly discounts, so you can adapt your menu to take advantage of these cracking deals.

#### **CREATE A FAVOURITES LIST**

- Simply hit the star icon in the top right-hand corner to add products to your favourites list, so you can easily add these to your basket.
- When you wish to remove a product from the list, just un-star it.

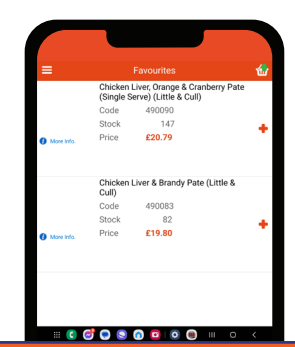

| =                    | Shopping Lists 🔍 🚷                                                    |  |  |  |
|----------------------|-----------------------------------------------------------------------|--|--|--|
| Ever So Sens         | ible Restaurants Ltd $\sim$                                           |  |  |  |
| Awaiting<br>Image    | Mint Sauce 1X2.27Ltr Lion<br>001004<br>Stock 0<br>1 EACH +            |  |  |  |
| Awaiting<br>Image    | French Dressing - Evo Lion 1X2.27Ltr<br>001008<br>Stock 29<br>1 TUB + |  |  |  |
| DELETE ADD TO BASKET |                                                                       |  |  |  |

#### **SHOPPING LIST**

- Everything you order from within the App, will automatically update your Shopping List.
- You can increase or decrease quantities and repeat your order.
- Click each item you want to add to your basket by highlighting the square icon in the top left corner; once you have highlighted everything you want to order from your 'Shopping List', add everything with one simple tap of the 'Add To Basket' tab.

#### **LET'S BE FRIENDS**

Join us on our social media platforms for inspiration, conversation and more promotions, you could even win free stuff! Luckily, you don't have to choose how you befriend us either because we're everywhere.

#### FIND US - LIKE US - LOVE US

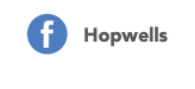

in)

Hopwells

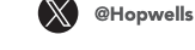

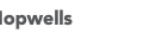

@Hopwellsfood

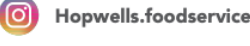

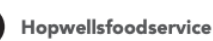

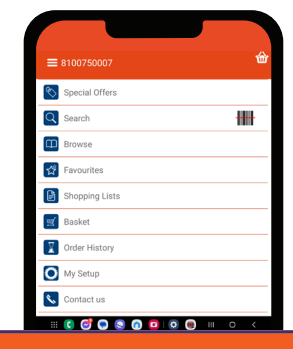

Don't forget you can also order directly from our website too!

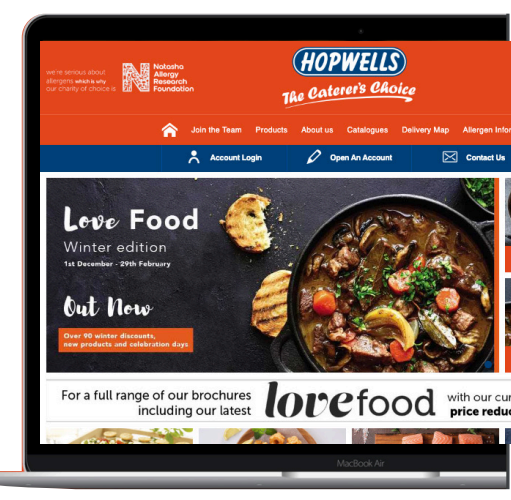